## Setting a Retention Time for Instance Data

| <ul> <li>♦ Anauge Processes</li> <li>Search (46) ¥ ¥</li> </ul>                                                                                                    | 볼 사 🗮                                           | A<br>process                                                                                                    | On this Page:                                                                                                    |
|----------------------------------------------------------------------------------------------------|-------------------------------------------------|----------------------------------------------------------------------------------------------------|----------------------------------------------------------------------------------------------------|
| Process         Source System         Reletion Time         Upload           1         Employee Robustee sons.corp         Brad           2         Nothina_Monogenet Tytesse         BROSE         Upload Control Control Contro Control Control Control Control Control Control Control Control C | Cup File Queue  Services  Colculated Attributes | list is<br>displayed<br>in the<br>content<br>area of                                                                                                    | Setting a Retention Time                                                                                                    |
|                                                                                                    |                                                 | the <b>Proce</b><br>sses<br>menu.                                                                                                    | Related Pages:                                                                                                    |
|                                                                                                    |                                                 | The list<br>shows all<br>processes<br>of your<br>system<br>that<br>provide<br>data to<br>Process<br>Mining.<br>You may<br>not want<br>to keep<br>the whole | <ul> <li>Administrating Process<br/>Mining         <ul> <li>Collecting Logs</li> <li>Uploading Log<br/>Files</li> <li>Adding Diagrams</li> <li>Using Calculated<br/>Metrics</li> <li>Monitoring the<br/>ETL Process State</li> <li>Monitoring the<br/>Log File Queue</li> </ul> </li> </ul> |
|                                                                                                    |                                                 | data of all<br>your<br>processes                                                                                                    | Related Documentation:                                                                                                    |
|                                                                                                    |                                                 | for use in<br>Process<br>Mining.<br>Therefore,<br>administra<br>tors can<br>define a<br>retention<br>time for<br>the<br>instances<br>of your               | <ul> <li>Process Mining Installation<br/>Guide</li> <li>Process Mining         <ul> <li>The Process<br/>Analyzer</li> </ul> </li> </ul>                                                                                                    |
|                                                                                                    |                                                 | or your<br>processes<br>in this list.                                                                                                    |                                                                                                    |

The process list contains the following information:

| Column<br>Name | Description                                                                                                    |
|----------------|----------------------------------------------------------------------------------------------------|
| Process        | Name of the process in your system.                                                                                                    |
| Source System  | Name of the PAS component providing the data (BPaaS or Bridge).                                                                                        |
| Retention Time | Retention time set for the instances of this process.<br>Refer to Setting a Retention Time for Instance Data for detailed information.                 |
| Upload         | The <b>Upload Diagram</b> button allows you to add a BPMN diagram to Bridge processes.<br>You can display the diagram in the Process Mining component. |

O Use the filter to limit the content of the list.

## Setting a Retention Time

| acme         | Process \$                                                               | Source System 🔶 | Retention Time 💠 | (12) 🗙<br>Upload | T   |
|--------------|--------------------------------------------------------------------------|-----------------|------------------|------------------|-----|
| 1 🔽          | Onboarding of New Employees - acme_corp<br>Employee Database - acme_corp | BPaaS<br>BPaaS  |                  |                  | ł   |
| 3            | Partners & Suppliers - acme_corp<br>Customer Database - acme_corp        | BPaaS<br>BPaaS  |                  |                  |     |
| 5 🗆          | Orders - acme_corp                                                       | BPaaS<br>BPaaS  |                  |                  |     |
| 7            | Proposal Preparation - acme_corp                                         | BPaaS           |                  |                  |     |
| Change the f | New Employees - actine_coop  Partners & supple                           | rrs - acme_corp |                  | APPLY CANO       | CEL |

| Ŧ    |            | Process                                   |         | Source System 👙 | Retention Time 👙 | Upload |  |
|------|------------|-------------------------------------------|---------|-----------------|------------------|--------|--|
|      | ~          | Onboarding of New Employees - acme_corp   |         | BPaaS           |                  |        |  |
|      |            | Employee Database - acme_corp             |         | BPaaS           |                  |        |  |
|      | ~          | Partners & Suppliers - acme_corp          |         | BPaaS           |                  |        |  |
|      |            | Customer Database - acme_corp             |         | BPaaS           |                  |        |  |
|      |            | Orders - acme_corp                        |         | BPaaS           |                  |        |  |
|      |            | Damage Reporting - acme_corp              |         | BPaaS           |                  |        |  |
|      |            | Proposal Preparation - acme_corp          |         | BPaaS           |                  |        |  |
| boar | rding of I | New Employees - acme_corp 💿 Partners & Su | upplier | s - acme_corp 🔘 |                  |        |  |
| han  | ge the f   | ollowing process setting:                 |         |                 |                  |        |  |
| 65   |            | days as Retention Time                    |         |                 |                  |        |  |
|      |            |                                           |         |                 | _                |        |  |

Now insert the desired retention time in days for the selected processes. ( Υ 0 u С а n s et а re te nt io n ti m e b et w e е n 0 а n d 9 9 9 9 d a y s. A v al u e of 0 d а y s k e е p s th е d at а in fi ni te ly. Confirm your input with the button Apply

•

| acme<br>#<br>1<br>2 |   | Process ©<br>Orboarding of New Employees - acme_corp<br>Employee Database - acme_corp<br>Patmers & Sumplers - acme corn | Source System | The<br>process list<br>is updated<br>and the set<br>retention<br>time is<br>displayed.                   |
|---------------------|---|----------------------------------------------------------------------------------------------------|---------------|----------------------------------------------------------------------------------------------------|
|                     |   |                                                                                                    |               |                                                                                                    |
| 4                   | Ш | Customer Database - acme_corp                                                                                           | BPaaS         | <u>∧</u> w                                                                                               |
| 5                   |   | Unders - acme_corp                                                                                                    |               | h e n th e retention time h a sexpired, the d at a isdeleted and c an nolongerbeu sed in Process Mining. |